## 申请居民身份证电子证照流程

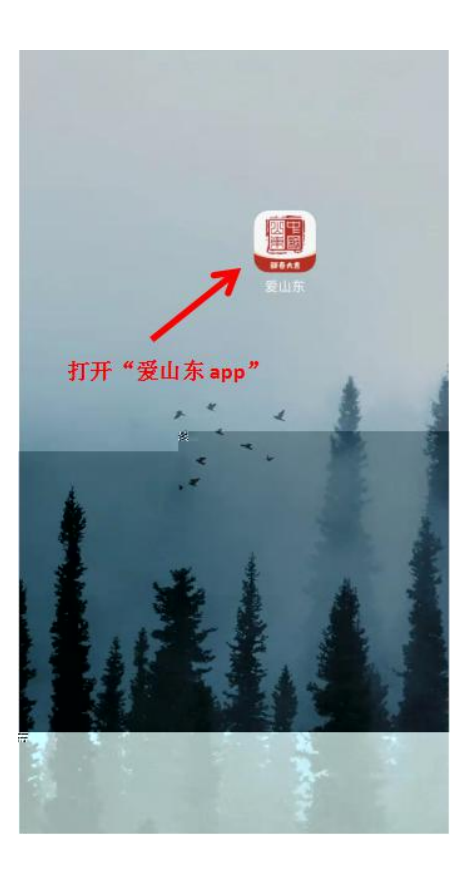

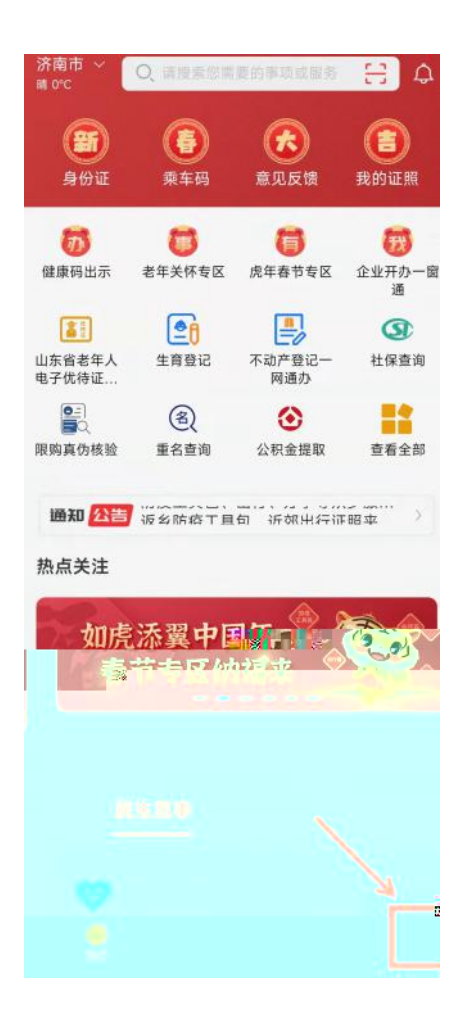

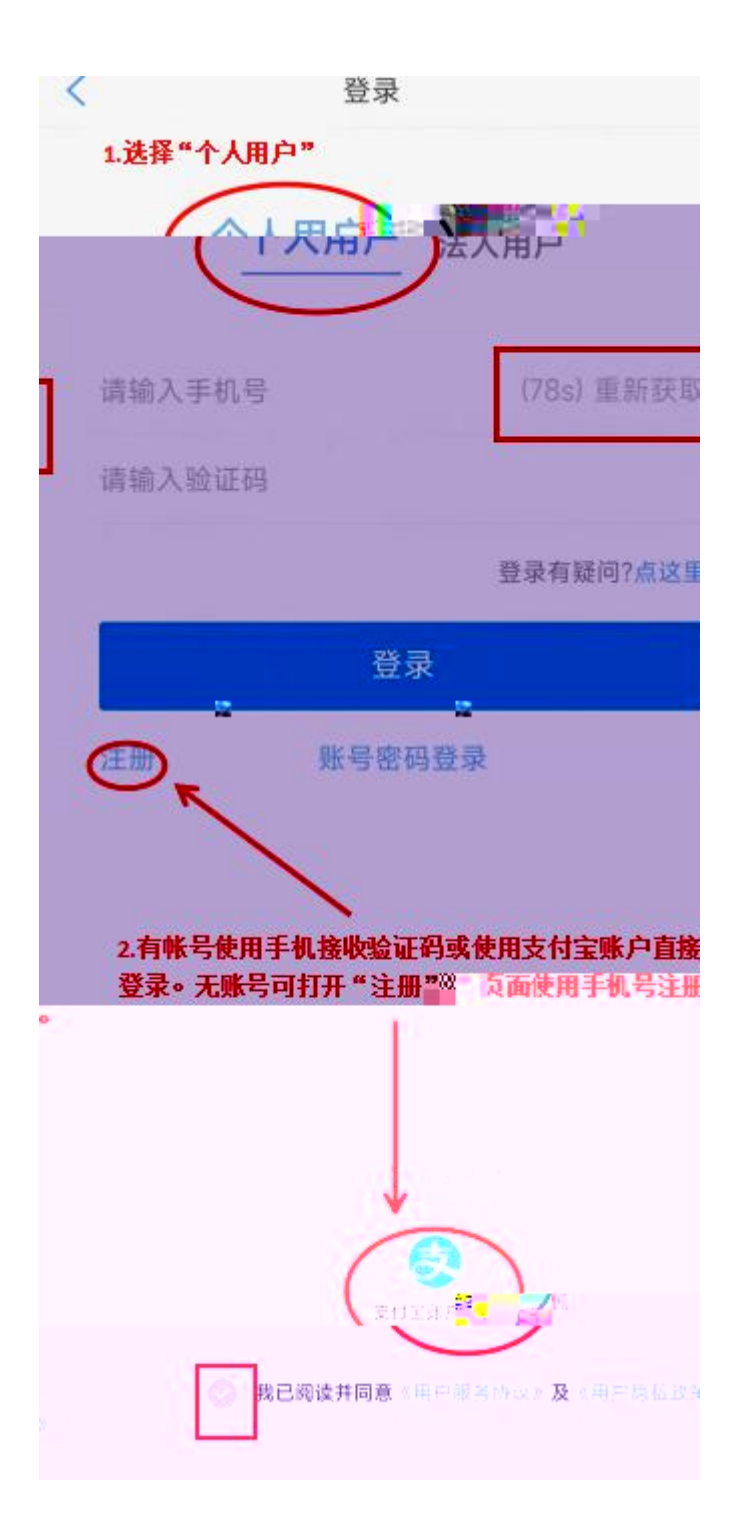

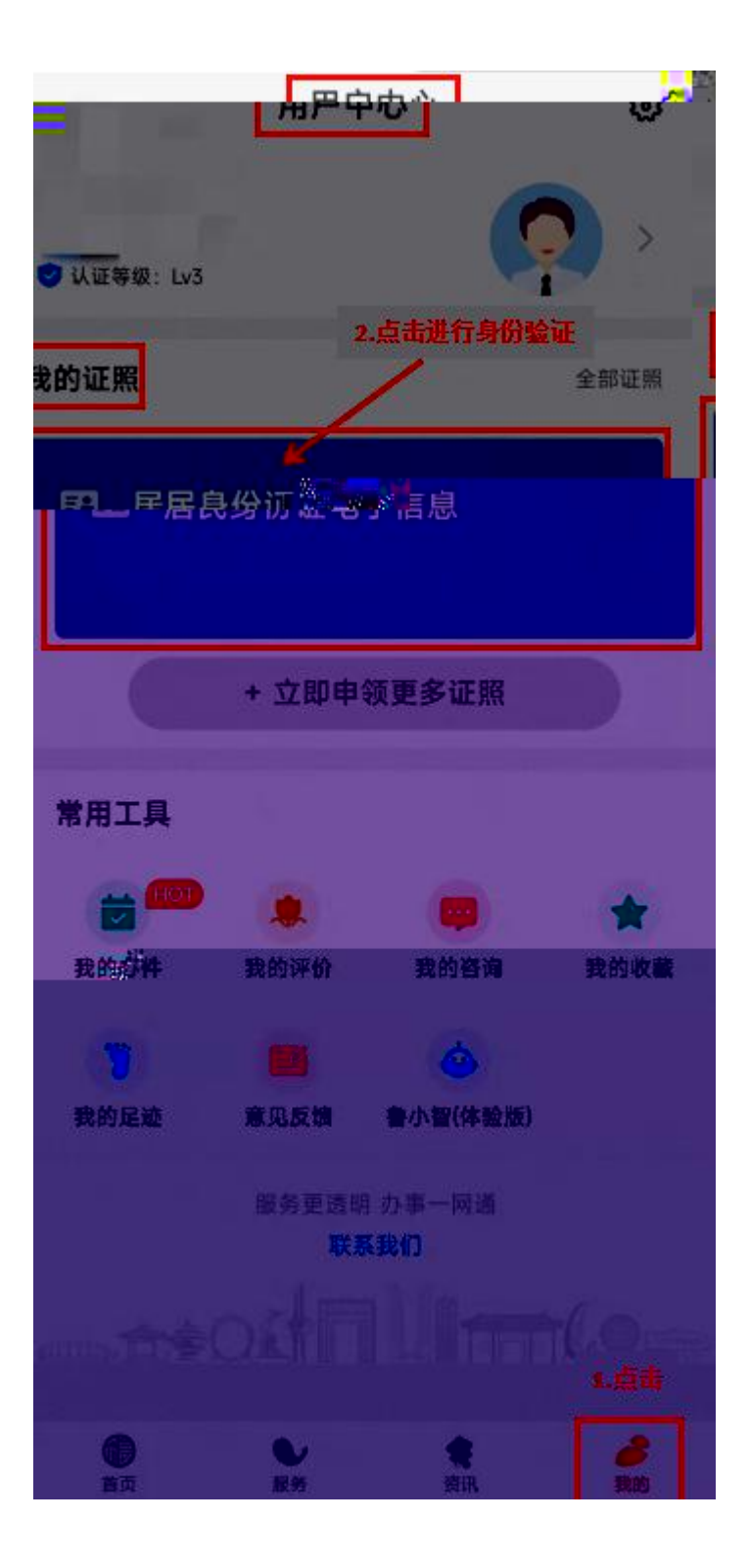

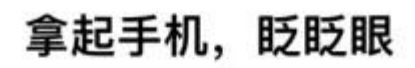

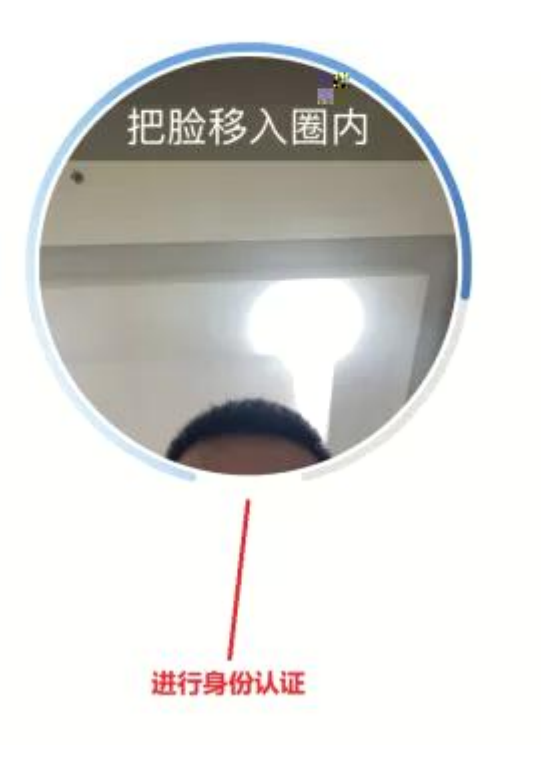

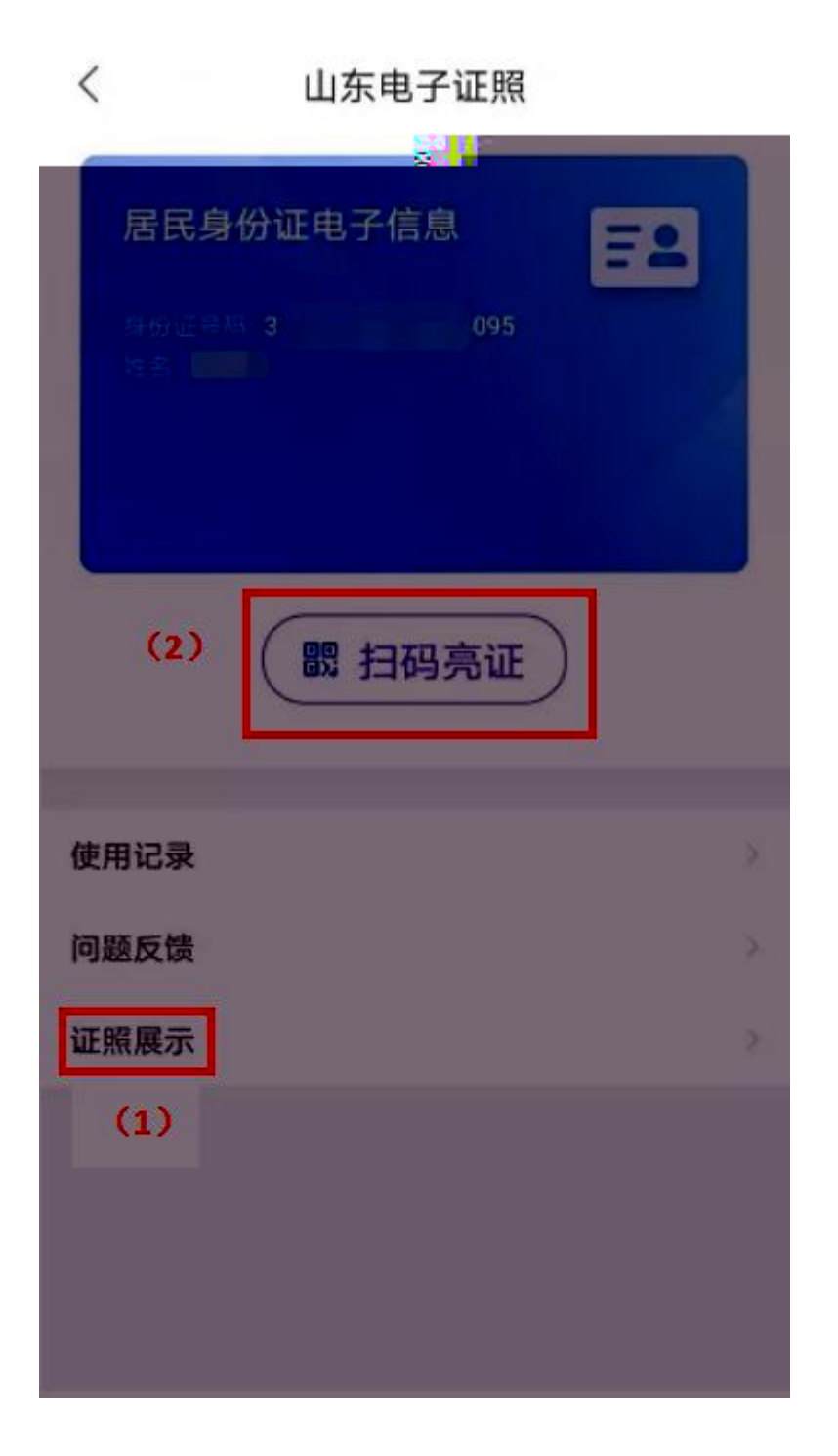

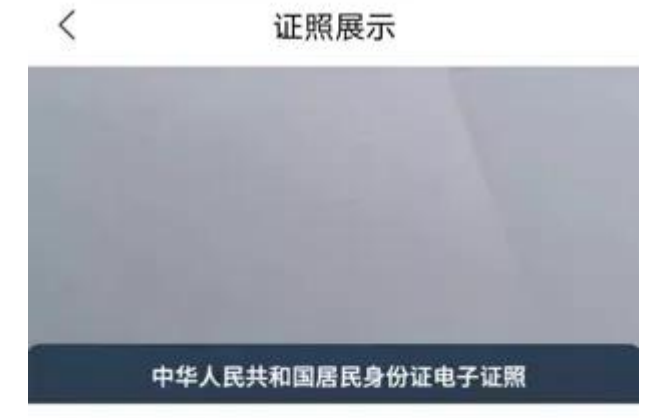

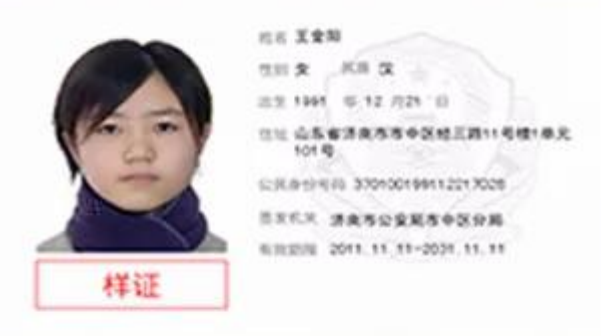

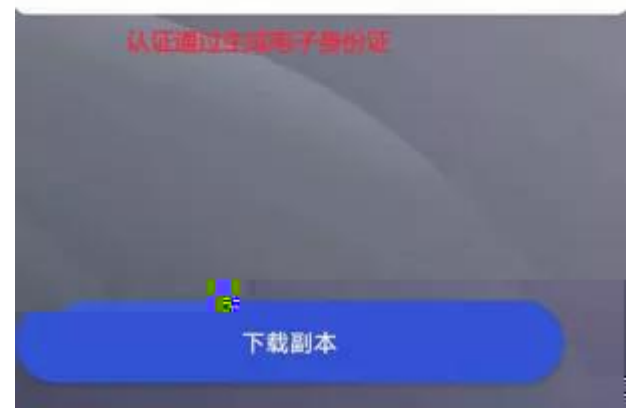

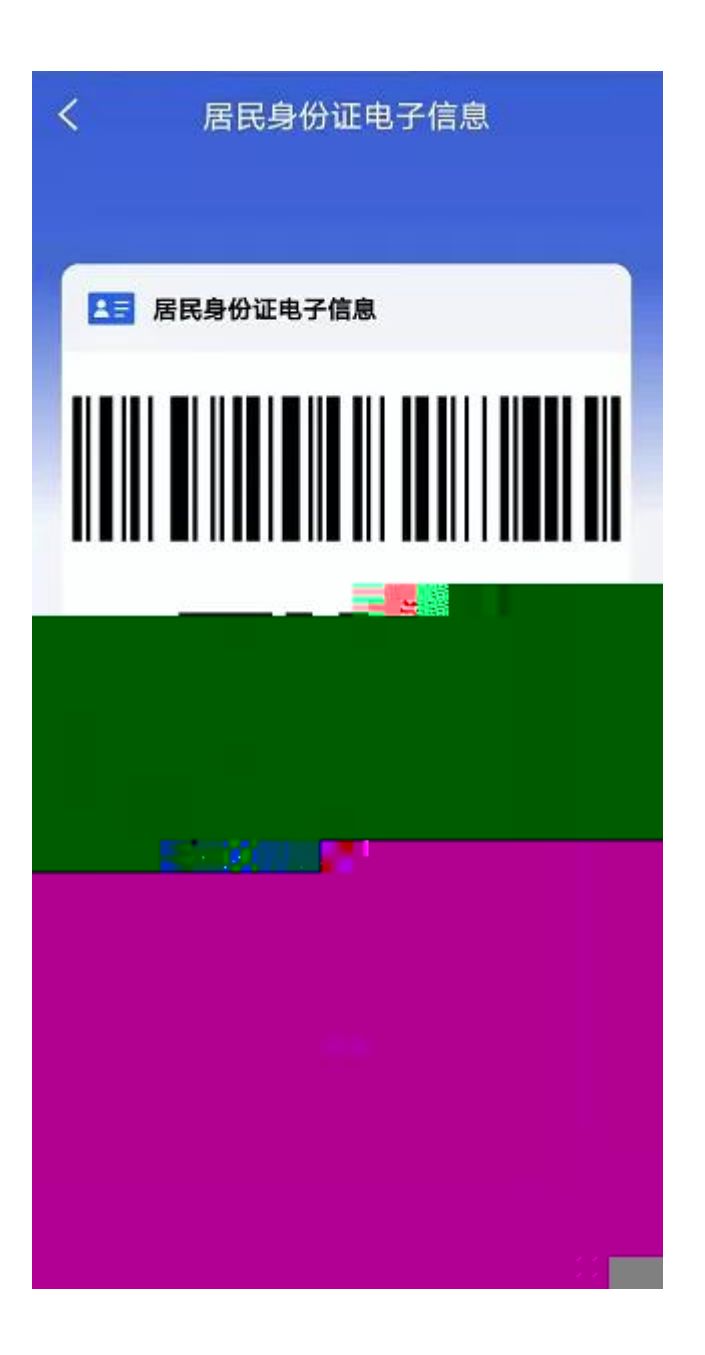

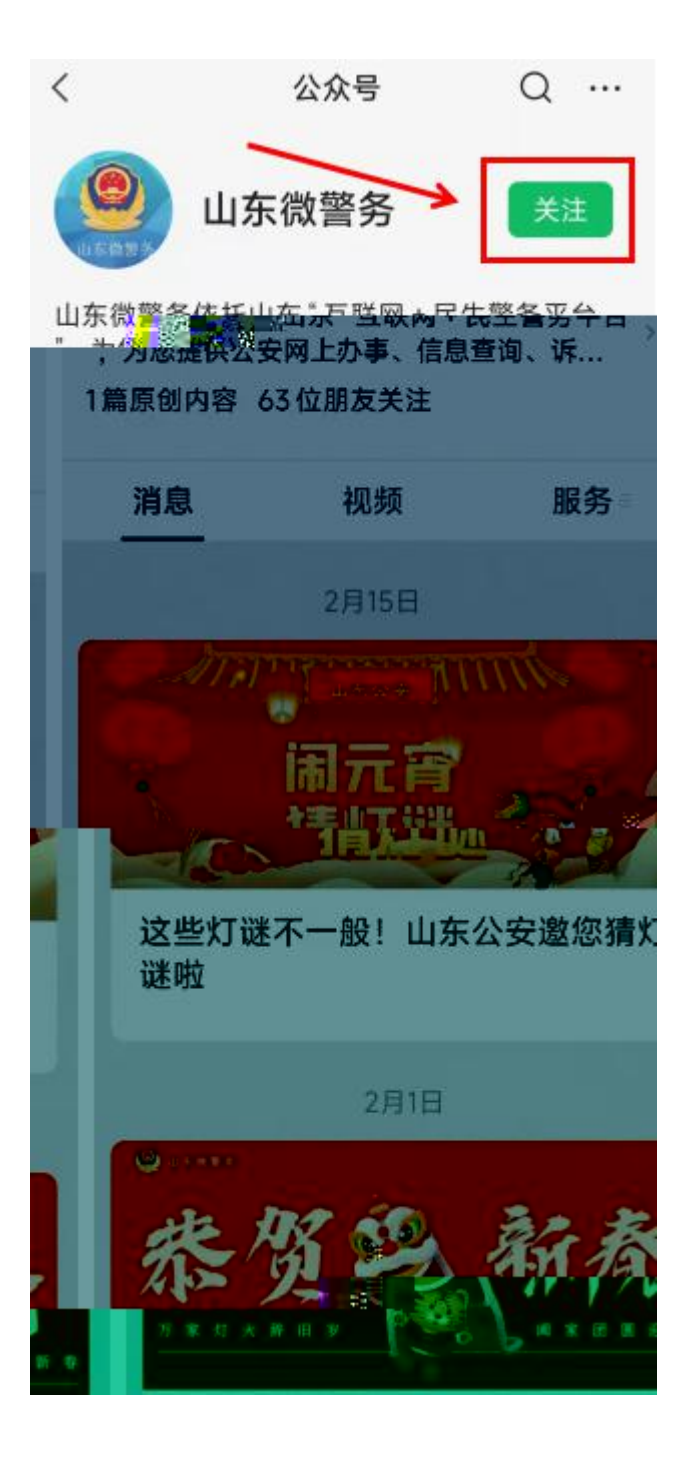

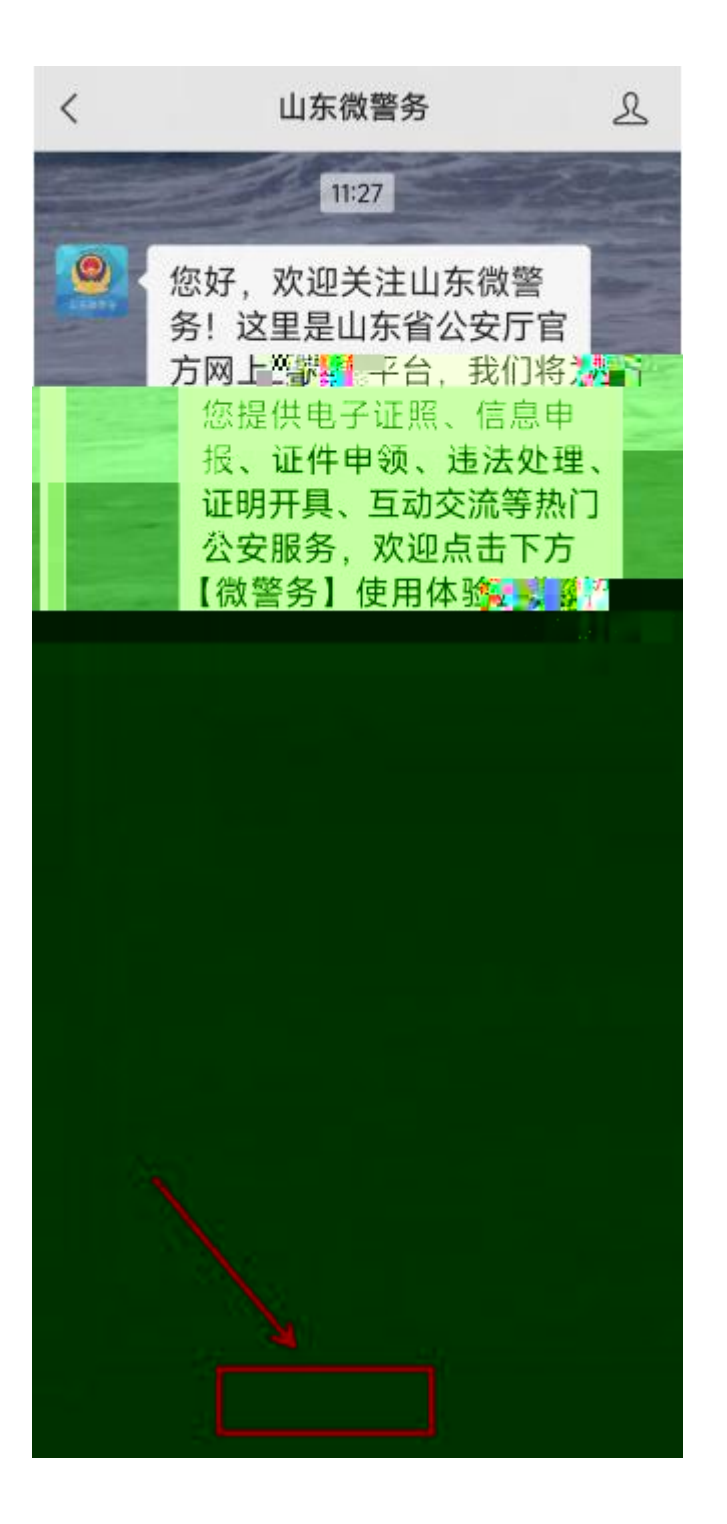

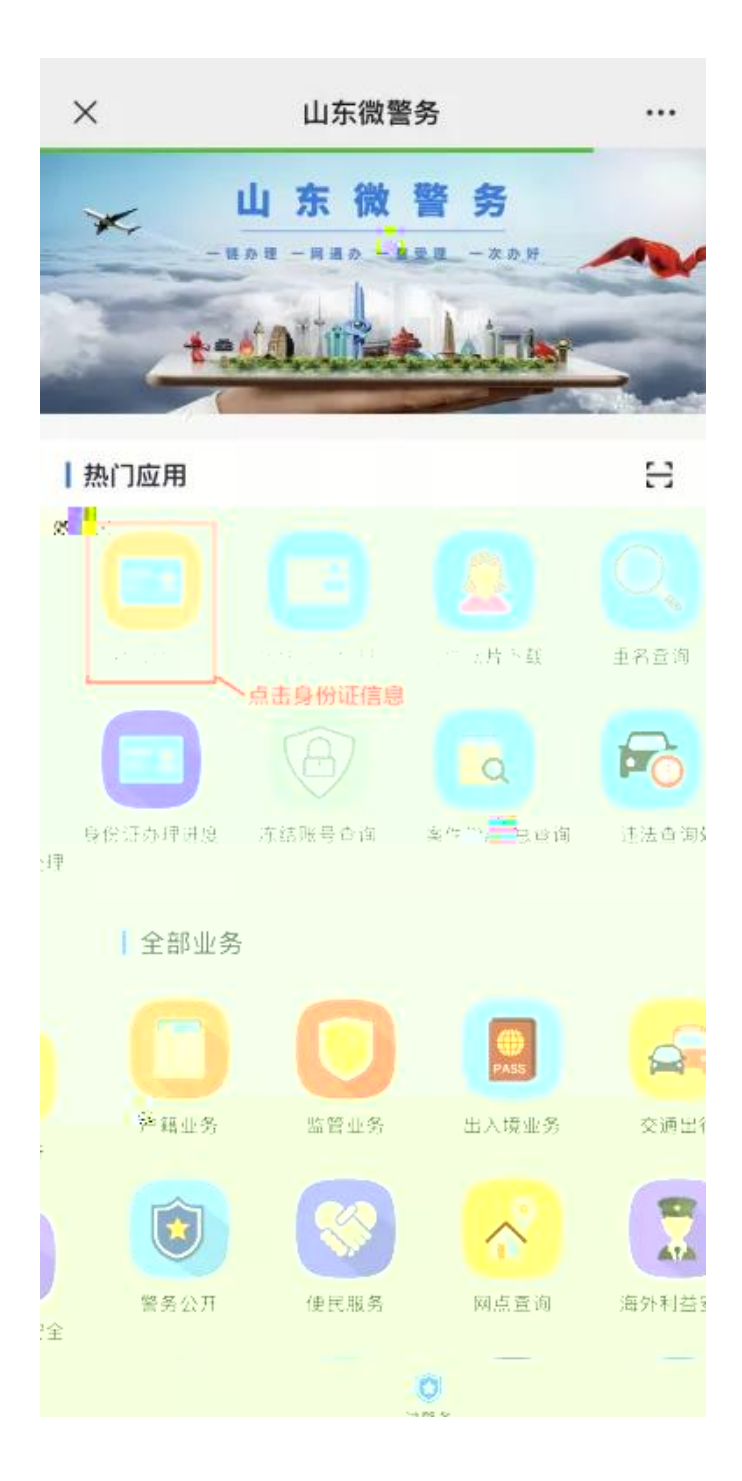

| × 山东微警务・  | •• |
|-----------|----|
| 山东微警务     |    |
| 请输入手机号    |    |
| 请输入短信验证码  |    |
| 登录 / 注册   |    |
| 密码登录 忘记密码 | 冯  |
|           |    |
|           |    |
|           |    |
|           |    |

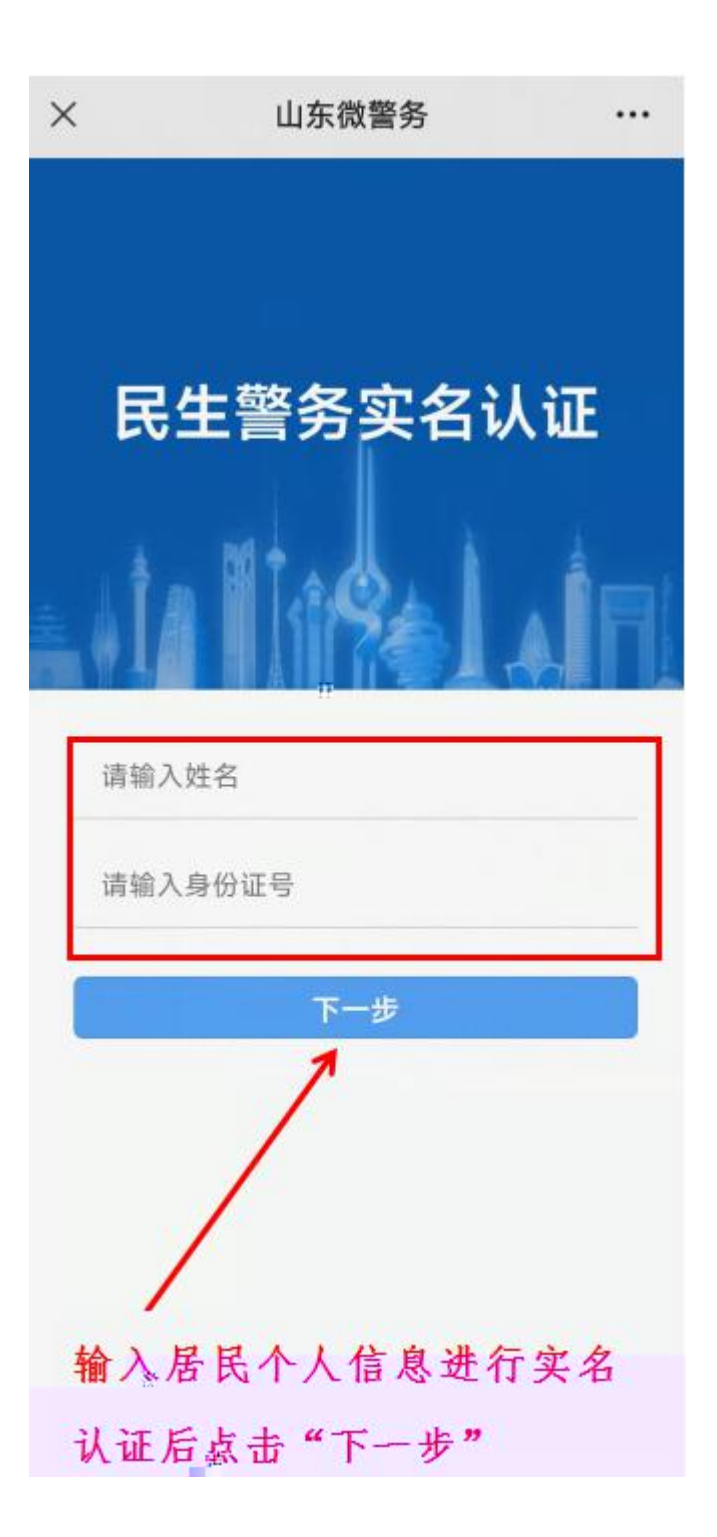

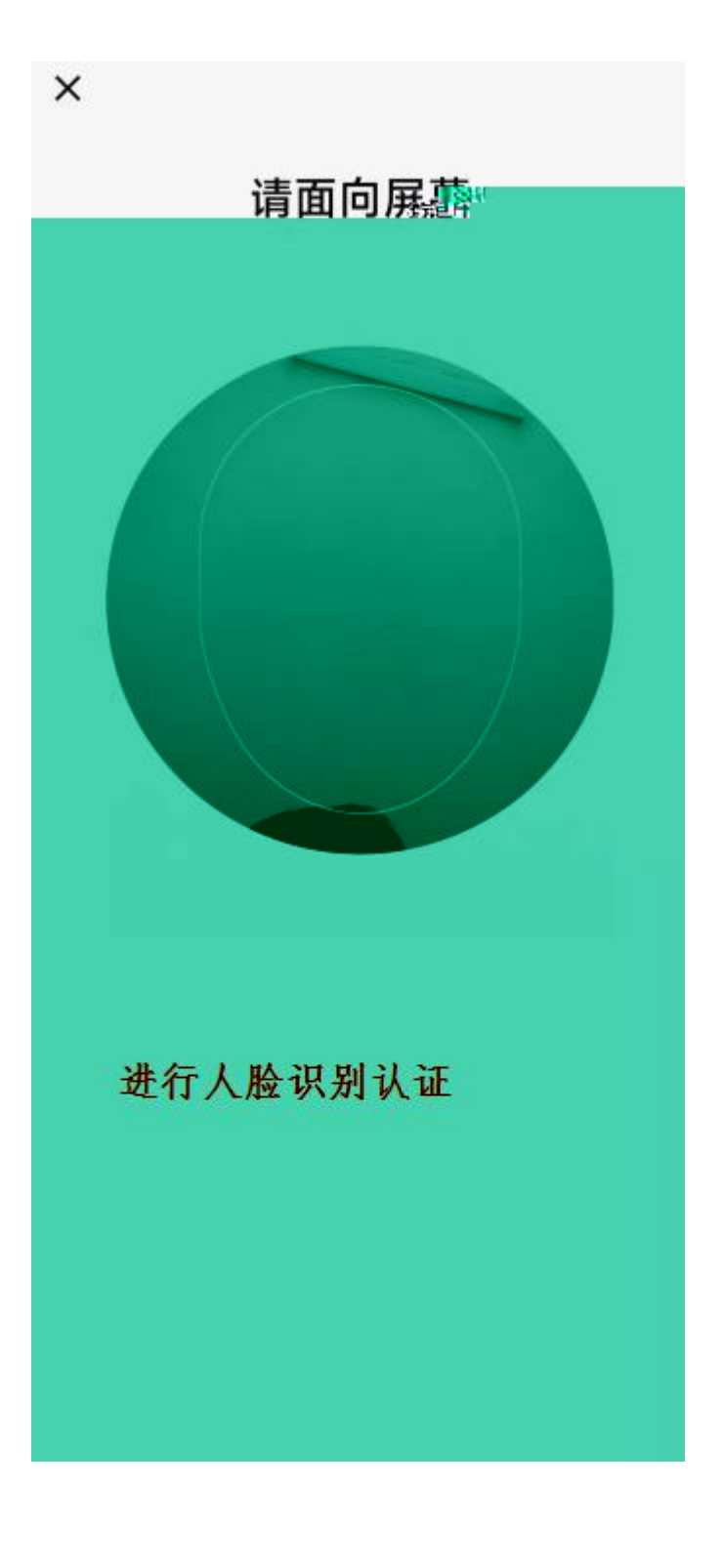

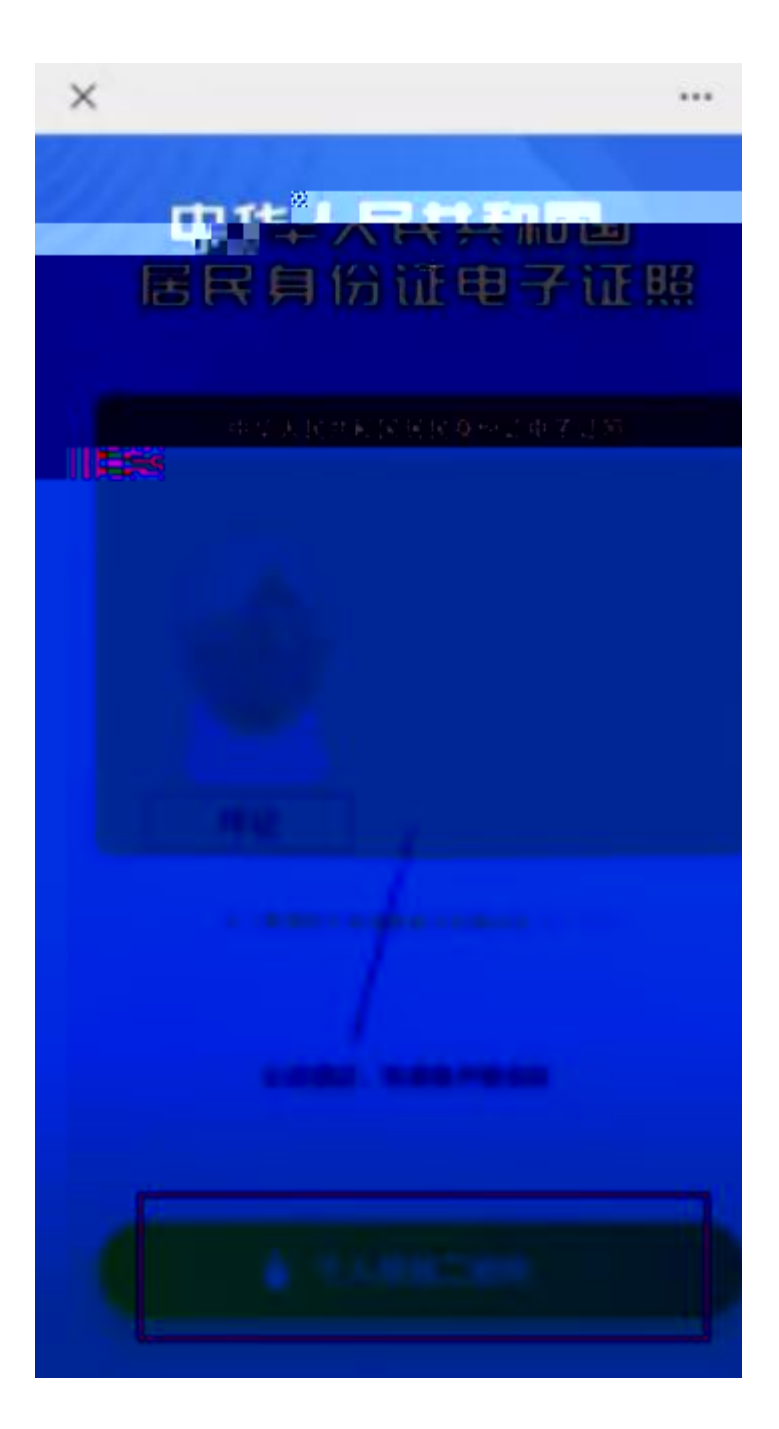

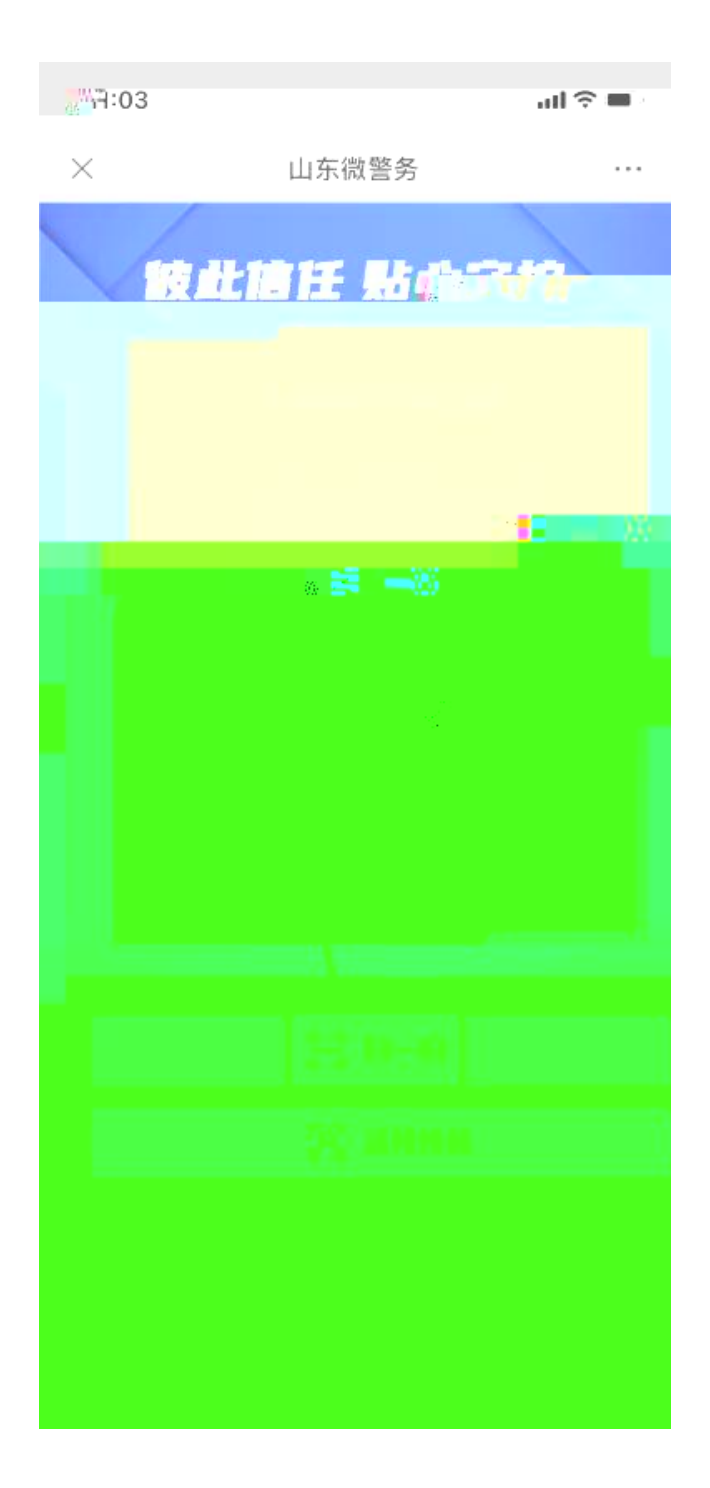

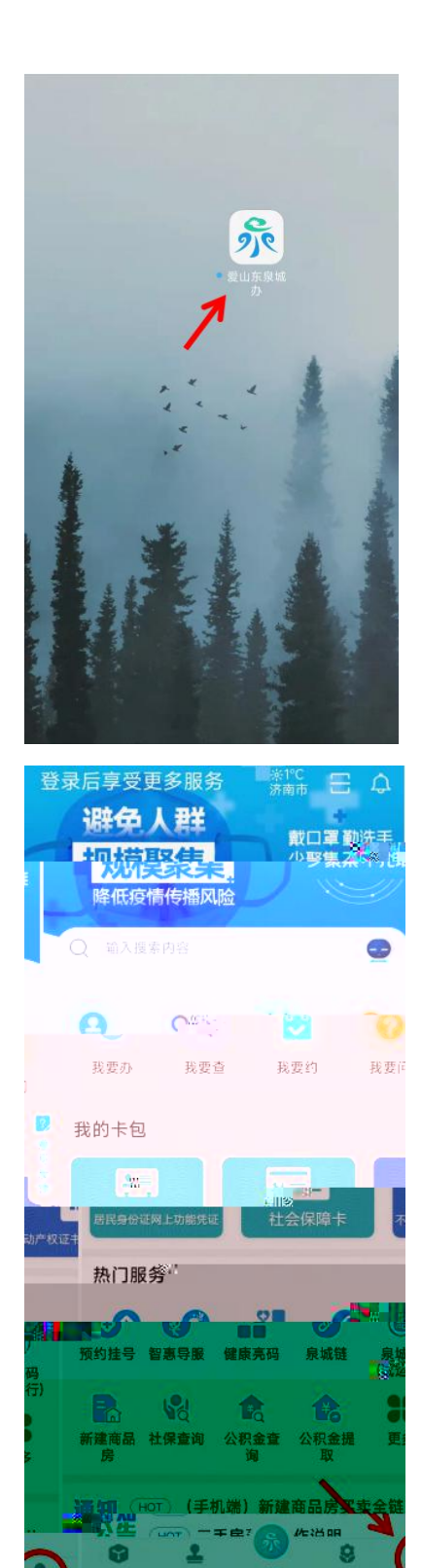

| ⑦ 立即登录 >        | 6.8             | <ul> <li>○ ↓</li> <li>法人空间</li> </ul> |
|-----------------|-----------------|---------------------------------------|
| _ 我的卡包          | -               | 全部证件 >                                |
| 数字身份 生活缴费       | 车主服务            | 三金服务                                  |
| 个人电子签名 企业电子印章   | <b>②</b><br>泉城链 | 电子身份信息                                |
| <b>99</b> 我的咨询  |                 | 2                                     |
| <b>全</b> 我的收藏   |                 | 意见                                    |
| <b>计</b> 我的办件   |                 | 反馈                                    |
| 1 我的意见反馈        |                 |                                       |
| 🎦 我的证照          |                 |                                       |
| 我的民声连线          |                 |                                       |
| 我的不动产全链条办件      |                 |                                       |
| <b>9</b> 对内一次办成 |                 |                                       |
| ■ 我的评价          | 8               | *                                     |
| 互动 办事 首页        | 住法              | 19.85                                 |

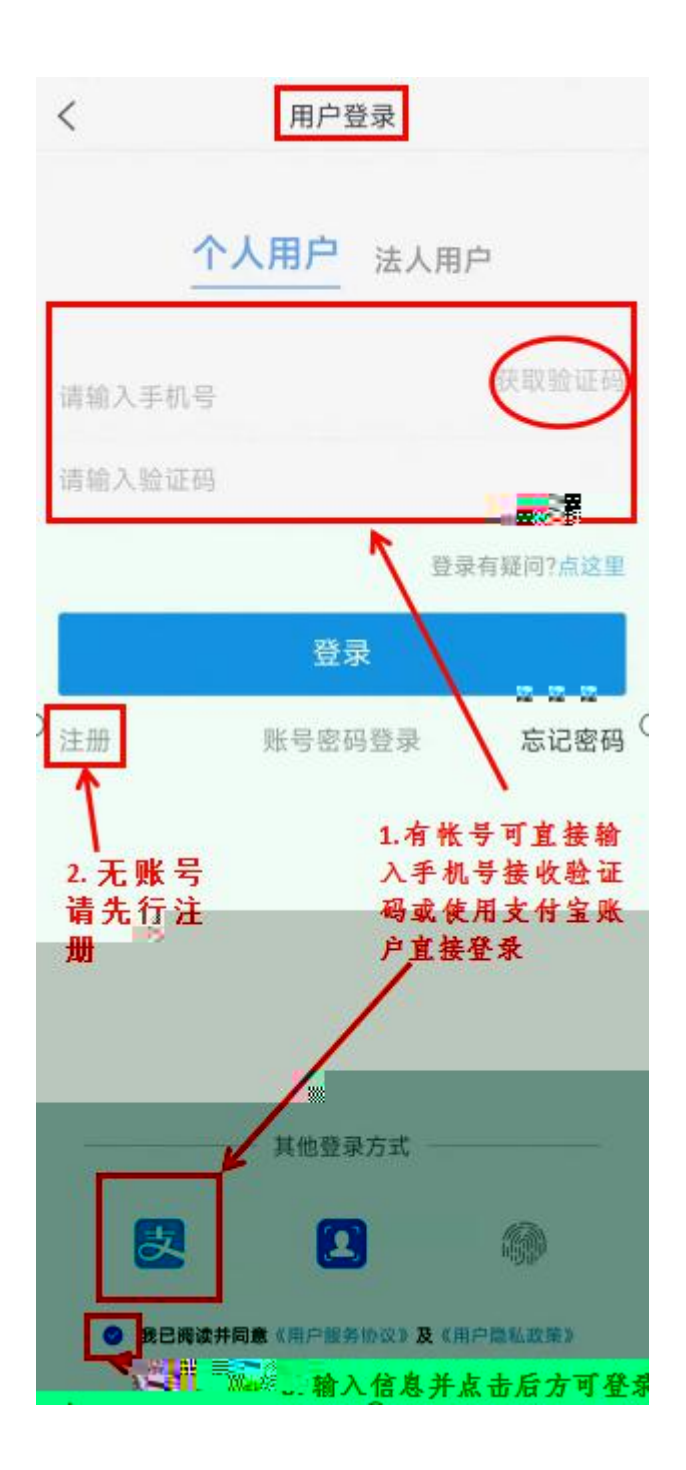

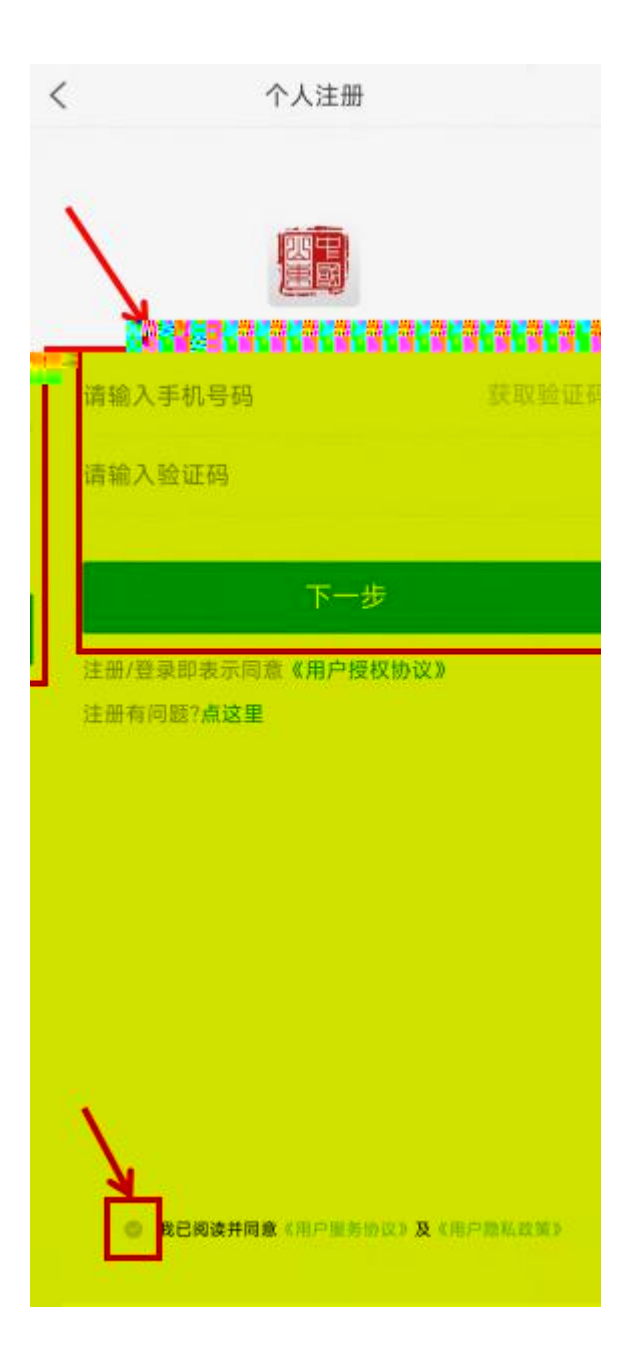

| 2 | *用户,您好!><br>● <sup>未实名</sup> |          | 法人空间   |
|---|------------------------------|----------|--------|
|   | € 我的 包                       |          | 全部证件 > |
|   | 数字身份 生活繳費                    | 车主服务     | 三金服务   |
|   | ◆<br>个人电子签名 企业电子印章           | ⊘<br>泉城链 | 电子身份信息 |
|   | 1 我的咨询                       |          | 2      |
|   | 我的收藏     我的收藏                |          |        |
|   | 📄 我的办件                       |          | 4      |
|   | <b>我的意见反馈</b>                |          |        |
|   | 🛅 我的证照                       |          | -      |
|   | 🔿 我的民声连线                     |          |        |
|   | 我的不动产全链条办件                   | ŧ        | ļ.     |
|   | 🔯 对内一次办成                     |          |        |
|   | <b>我的评价</b>                  |          | 5      |
|   |                              |          |        |

| < |       | 个人中心        |
|---|-------|-------------|
|   |       |             |
|   |       |             |
| 2 | 用户认证  | 认证等级:未认证>   |
| 2 | 用户名   | /           |
| 3 | 1 点击法 | 此入进行川产认证。而由 |
|   |       |             |
|   |       |             |
|   |       |             |
|   |       |             |
|   |       |             |
|   |       |             |
|   |       |             |
|   |       |             |

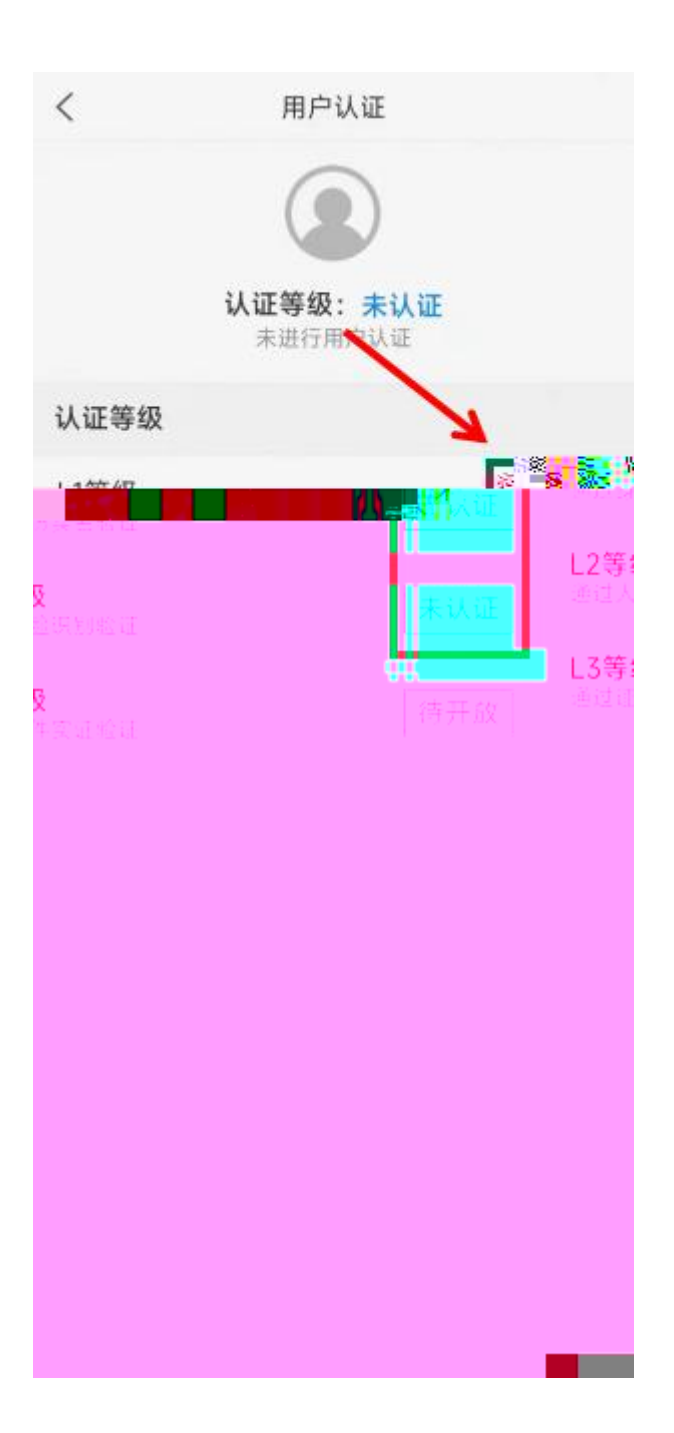

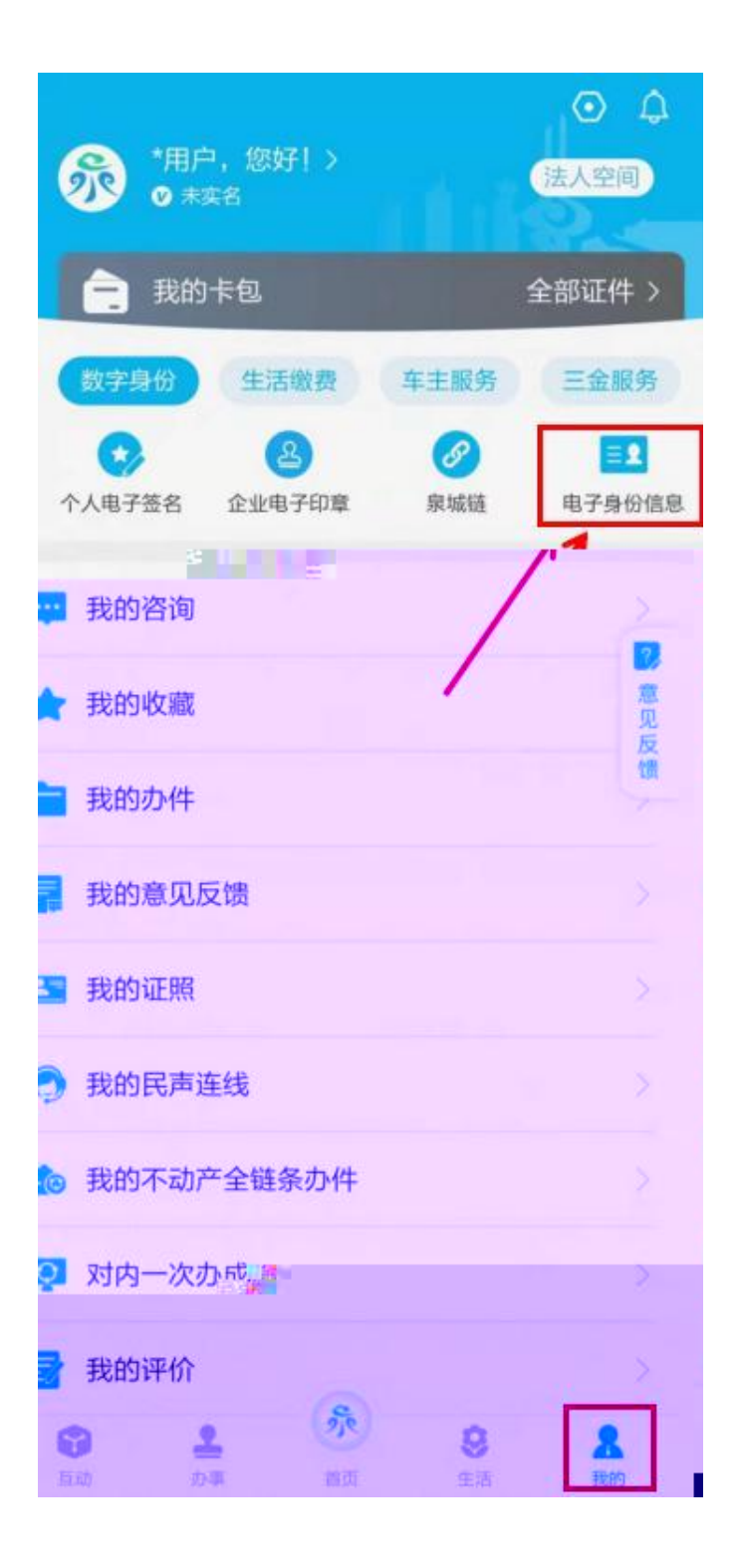

| 〈返回   | 电             | <b>小</b> 孫身份信息 | С |
|-------|---------------|----------------|---|
| 僧田    | <b>引</b> 身份电子 | 凭证             |   |
| 证件等   | 3码            |                |   |
| " []) | 0 1000000     |                |   |
|       | Î             |                |   |
|       |               |                |   |
|       |               |                |   |
|       |               |                |   |
|       |               |                |   |

| <            | 公众号                  | Q                    |
|--------------|----------------------|----------------------|
| T            | 济南公安                 | <b>*</b>             |
| 发布警方消        | i息、便民措施、温            | 醫提示等信息               |
| 24 篇原创 [     | 內容 53位閏友关注           |                      |
| 消息           | 视频                   | 服务                   |
|              |                      |                      |
|              | 昨天                   |                      |
|              | 人民已安张                | HERE BAAR            |
| annesis<br>B | ゆむ警务站让黄河滩区群众         | NE STE               |
| 长清这          | 个中心警务站,计             | 上黄河滩区群               |
| 众尽享          | 红利!                  |                      |
| 女友突<br>子报警,  | 然消失!济南一<br>竟还揪出"男友"  | 男 表のAul<br>人工法<br>約- |
|              | 2月20日                |                      |
|              | 375 ( <b>9</b> ) 415 |                      |
|              |                      |                      |
| 3位朋友         | 収威ス                  | 支布                   |
| 济南           | 交警最新公告!)<br>行        | 这个期间两类车              |

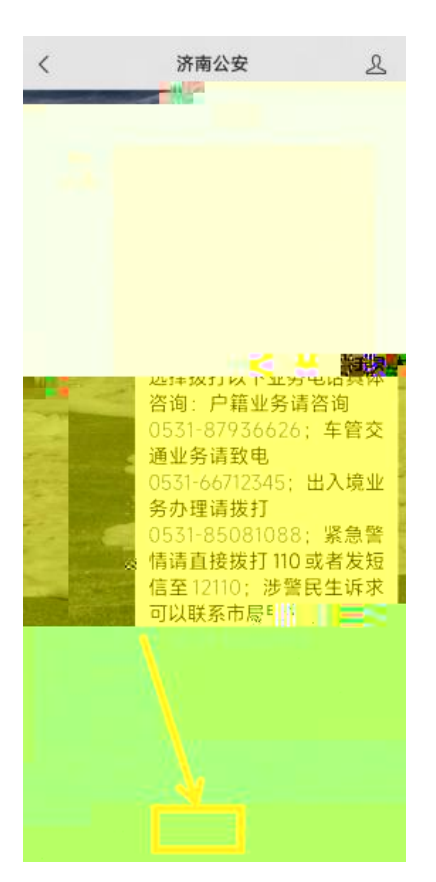

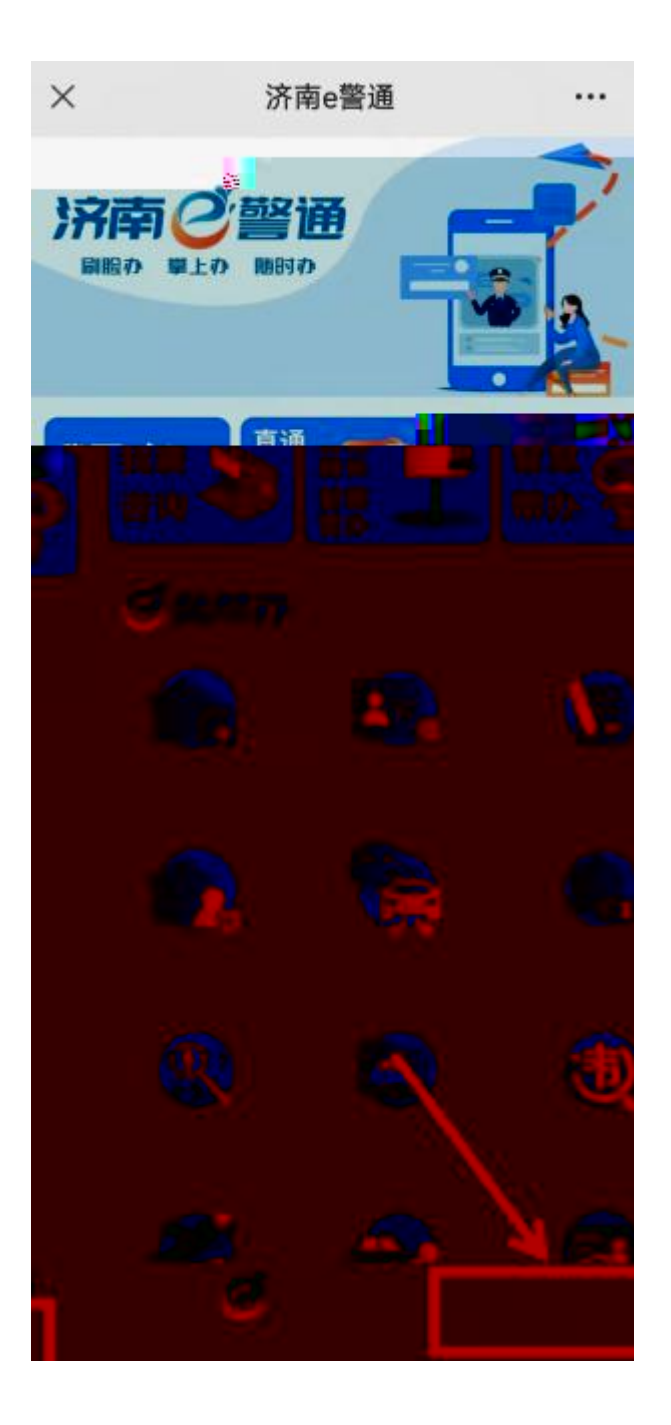

| × | 济南e警通 ···        |
|---|------------------|
|   | ()<br>济南e警通      |
| 1 | WINCE ALL        |
|   | 请输入手机号           |
|   | 请输入验证码 2706      |
|   | 请输入短信验证码         |
|   |                  |
|   | 登录 / 注册 密码登录忘记密码 |
|   |                  |
|   |                  |
|   |                  |
|   |                  |
|   |                  |

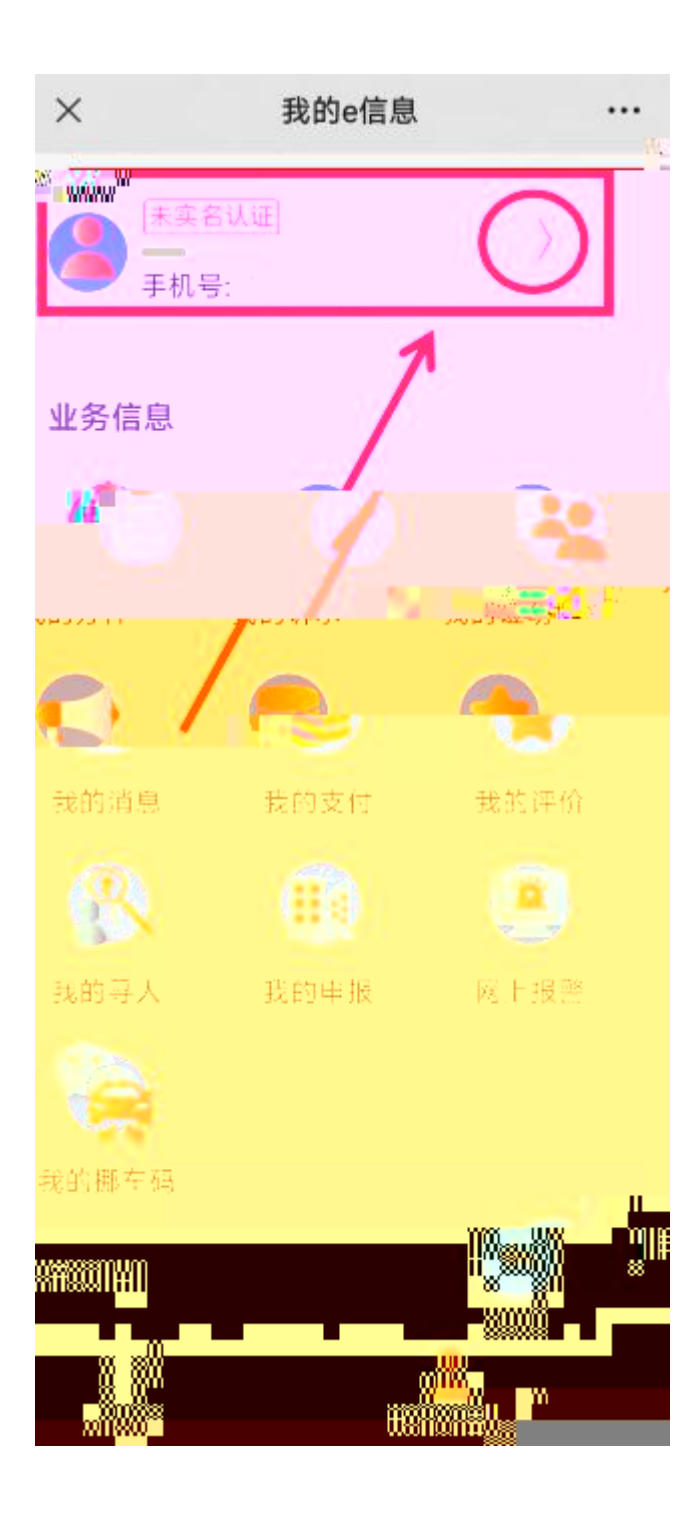

| ×    | 完善资料    |  |
|------|---------|--|
| 姓名   |         |  |
| 邮箱   | 填写邮箱    |  |
| 固话号  | 填写固话号   |  |
| 所在世界 |         |  |
| 3 0  | ALLER . |  |
|      |         |  |
|      |         |  |
|      |         |  |

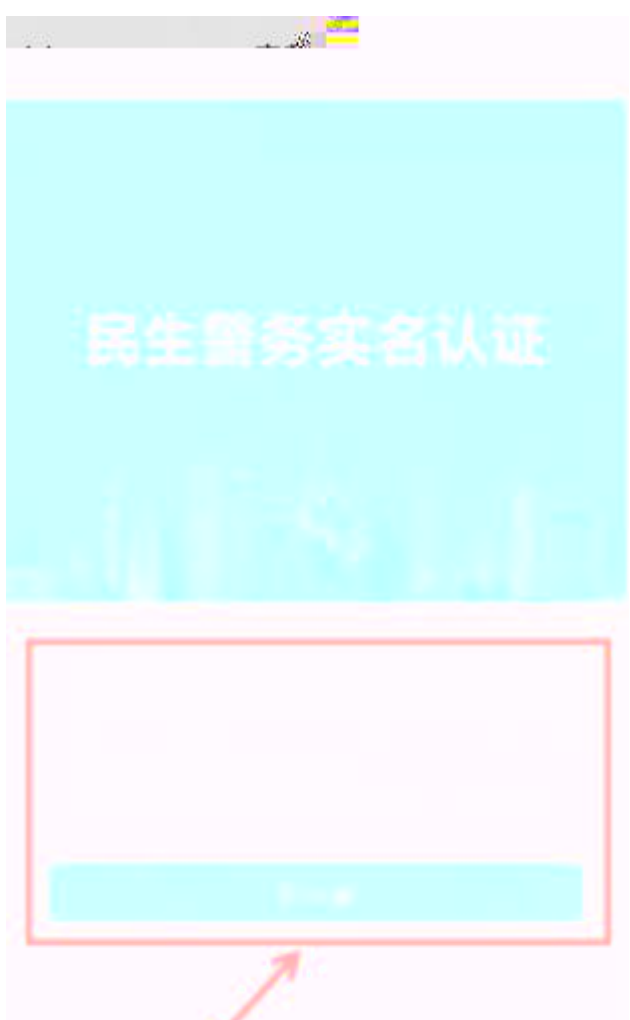

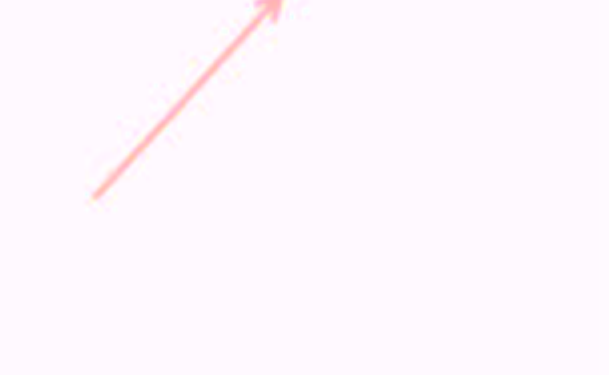

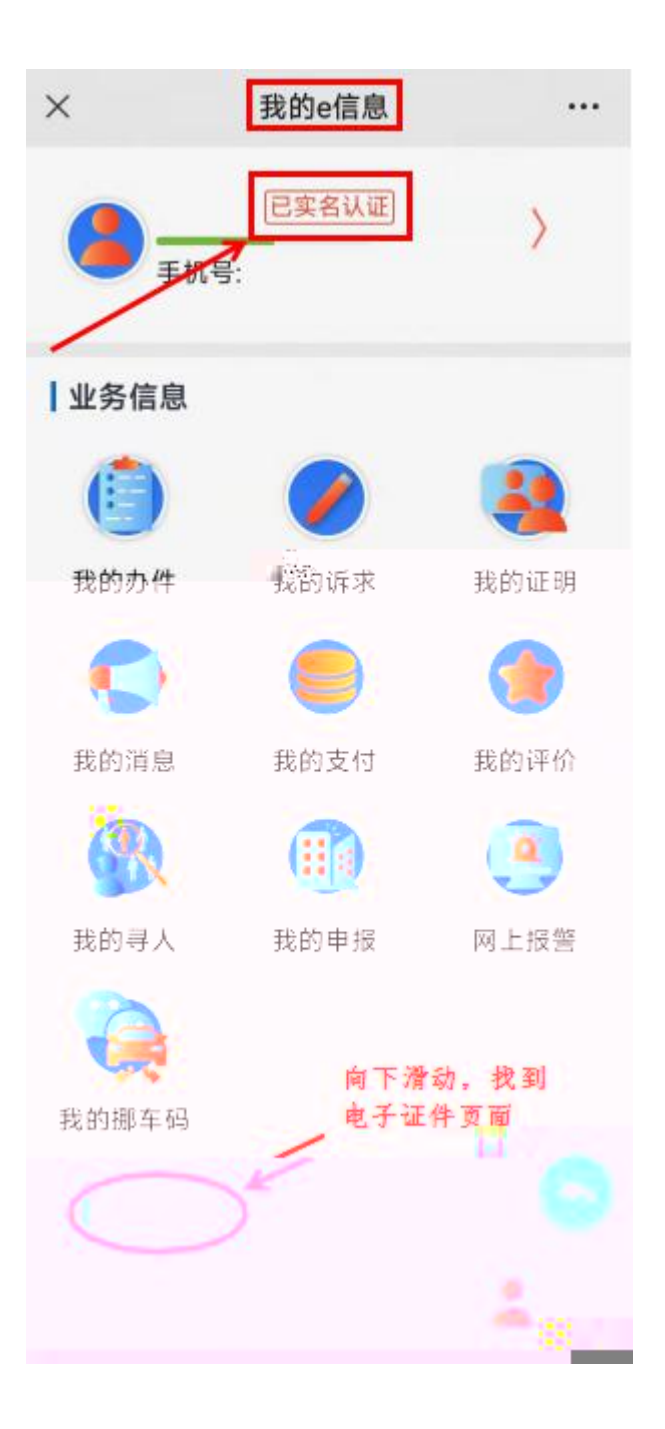

| ×     | 我的e信息 |      |
|-------|-------|------|
| 找的消息  | 找的支付  | 我的评价 |
|       | (11)  | ۲    |
| 我的寻人  | 我的申报  | 网上报警 |
|       |       |      |
| 我的挪车码 |       |      |
| 电子证件  |       |      |
|       | 5     |      |
|       |       | 6    |
|       |       |      |
|       |       |      |
| -18   |       |      |
|       |       |      |
|       |       |      |

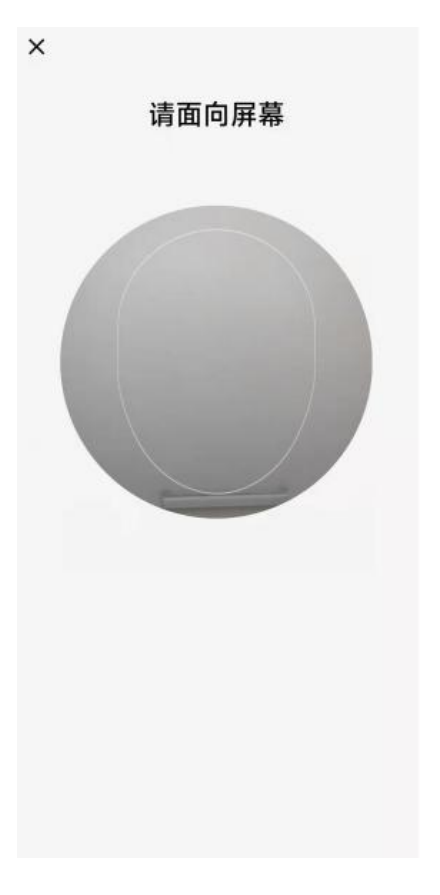

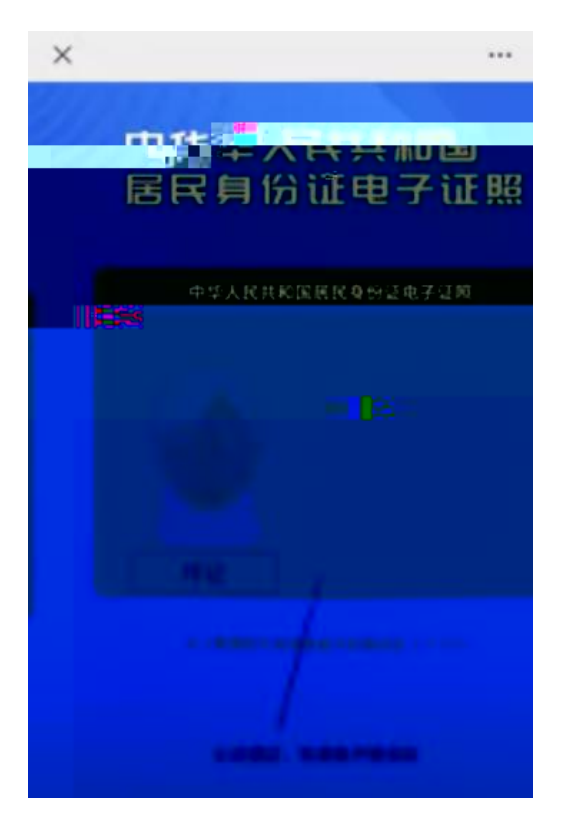